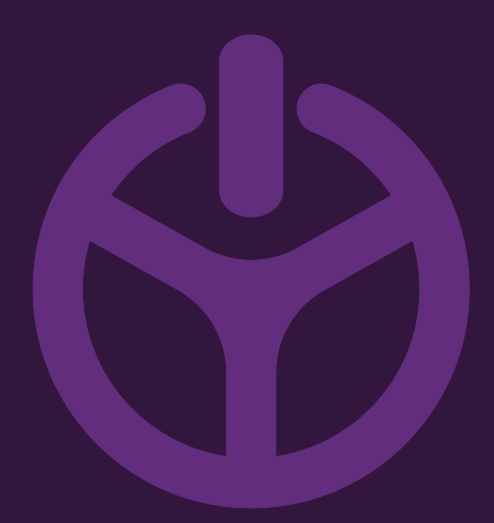

## HANDLEIDING

INSTALLATION GUIDE

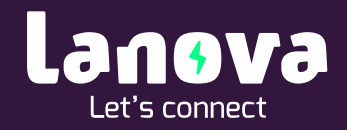

## Het laadstation verbinden met WIFI

Wilt u niet elke keer het laadstation met een ethernet kabel verbinden. Maar de web interface kunnen bedienen vanaf uw laptop, telefoon of tablet. Als u heeft gekozen voor een Connect, geen probleem!

U zult wel 1 maal het netwerk moeten invoeren daarna kan alles via het WIFI netwerk. Onderstaand zijn deze handelingen omschreven.

## 1. Verbinden met WIFI.

Alvorens we WIFI kunnen verbinden zullen we eerst moeten inloggen.

- 1. Log in op de Web Interface; zie web interface -voorbereiding
- 2. Open via het 'Dashboard' het menu door links bovenin te klikken.

| E F K E L<br>DASHBOARD                                                                                                    | Start engine with                                                       |
|----------------------------------------------------------------------------------------------------|-------------------------------------------------------------------------|
| C G G |                                                                         |
| Power management O                                                                                                    | Status: Charging in progress CHARGING WITH FULL POWER                   |
| 25 <sub>IS durit by anchurts</sub> 20   13   10                                                                                                    | Current session $\diamondsuit$ Refrei Sup residen                       |
| 5<br>0<br>0 06:000 05:000 05:000 05:000 05:000 05:000<br>0 05:30:30 05                                                                                                    | As fast as possible<br>Protocol diparture tone<br>(Program Contract 50) |
|                                                                                                    | 0.00 kWh 17:24:28<br>Garwanned revery Charging duration to far          |

4

3. Klik op 'Connectivity' > 'WiFi connectivity'.

| ∃ E`   | TREL                                                                                                    |
|--------|----------------------------------------------------------------------------------------------------|
| 0      | Charger configuration<br>Charger mode   Web interface access   GUI settings   EVSEs configuration Time and Regional settings                       |
| ප      | User<br>My profile   My vehicle   Local users   Charging authorization                                                                             |
| ල      | Connectivity                                                                                                    |
|        | Ethernet connectivity                                                                                                    |
|        | WiFi connectivity                                                                                                    |
|        | Central system connectivity                                                                                                    |
| $\sim$ | Power management<br>General configuration   Building power limits   Power cluster configuration   Energy prices   Building renewables Frequency mo |
|        | Advertising<br>Advertising                                                                                                    |
|        |                                                                                                    |

4. Selecteer vervolgens uw WiFi netwerk.

| WiFi connectivity      | X<br>Close |
|------------------------|------------|
| Lanova<br>Connected    | ~          |
| TSE_Wireless           | ~          |
| HofmanKautoor          | ~          |
|                        | ~          |
| HofmonVisitor          | ~          |
| HotmanMegaz <b>ijn</b> | ~          |
| HofmanMeltimedia       | ~          |
| ClickShare-1872297908  | ~          |
| Scan for networks      |            |
| Disable WiFi           |            |

5. Vul uw wachtwoord bij Password in en klik op 'Connect'

| WiFi connectivity   |              |   |
|---------------------|--------------|---|
| SSID<br>₽           | Lanova       |   |
| Password            | Password     | 0 |
| Authentication type | Wpa2Psk      |   |
| r Encryption type   | Aes          |   |
|                     | Connect Back |   |
| n                   |              |   |

6. In de rechterbovenhoek verschijnt het WiFi logo klik hierop.

| ΞE | ΤΓΕΙ                                                                                                    |                                      |
|----|----------------------------------------------------------------------------------------------------|--------------------------------------|
|    | Charger configuration<br>Charger mode   Web interface access   GUI settings   EVSEs configuration Time and Regional settings                                          |                                      |
|    | User<br>Hy postie   My vehicie   Local users   Charging authorization                                                                                                 |                                      |
|    | Connectivity<br>Entered connectivity   WFF connectivity   GSM connectivity   PLC LAN connectivity   Central system connectivity   Smart home/building<br>connectivity |                                      |
|    | Power management<br>General configuration   Building power limits   Power cluster configuration   Energy prices   Building renewables Prequency monitoring            |                                      |
|    | Advertising<br>Advertising                                                                                                    |                                      |
|    |                                                                                                    | PLEASE SELECT CATEGORY FROM THE LIST |
|    |                                                                                                    |                                      |
|    |                                                                                                    |                                      |

- 7. Klik vervolgens op uw eigen WiFi netwerk waar u mee verbonden bent.
- 8. Onthoud of schrijf het IP adres op. Dit heeft u later nodig om te kunnen inloggen.

/L 7/

| iFi connectivity    |                     | Clo |
|---------------------|---------------------|-----|
| Lanova<br>Connected |                     | ^   |
| Network             | Lanova              |     |
| Status              | Connected           |     |
| Signal quality      |                     |     |
| IP Address          | 192.168.1.51        |     |
| BSSID               | 04/07/02            |     |
| Authentication type | U4.25.22<br>Wpa2Dek |     |
| Encryption type     | ντμαzrok<br>Δes     |     |
| Primary DNS         | 149 210 205 204     |     |
| Secondary DNS       | 185.28.57.16        |     |
| TCF Wireless        |                     | ~   |

9. Start het laadstation opnieuw op via het menu links bovenin

| ETREL                                                            |              | n @ 🗸                                                                   |
|------------------------------------------------------------------|--------------|-------------------------------------------------------------------------|
| DASHBOARD                                                        |              | Cara eptimise charging with                                             |
| C (% ~œ<br>-I-<br>Building power Cluster power Connecter 1 power |              |                                                                         |
| Power management                                                 | ل<br>Refresh | Status: Charging in progress CHARGING WITH FULL POWER                   |
| 25 Just durit by ancharts                                        |              |                                                                         |
| 20                                                               |              |                                                                         |
| 10                                                               |              | Lui ten assivui<br>Befreiti Sopi scsikui                                |
| 5<br>0 01:00 05:00 05:00 05:00 05:00                             |              | As fast as possible<br>Pedicial diparture time<br>(Regre current: 53.4) |
| 63180                                                            | >            | 0.00 kWh 17:24:28<br>Garaured energy Charging duration to far           |
|                                                                  |              |                                                                         |

10. Klik op 'Diagnostics'

11. Kies vervolgens voor 'Restart charger'. En op 'Yes'

| E ETKEL                          |                     |
|----------------------------------|---------------------|
| DIAGNOSTICS                      |                     |
|                                  | Download logs       |
|                                  |                     |
| Dipgrade firmware                | Restart charger     |
|                                  |                     |
| Restore configuration            | Backup connyuration |
| (j)<br>(j)                       |                     |
| Temporarily turn on verbose logs |                     |

Na het opnieuw opstarten zijn de nieuwe instellingen actief.

- 12. Haal de ethernetkabel uit het laadstation.
- 13. Open uw internetbrowser en typ het IP-adres van stap 8 in de adressbalk
- 14. Log in op de Web interface

| ≡ ETREL |                            |  |
|---------|----------------------------|--|
|         | Email<br>Password<br>Login |  |